## 簡易營養量計算表使用說明

臺北市立聯合醫院營養部 曾美惠營養師 98年9月

緣

為方便臨床供膳餐點設計,並評估個案飲食是否達到其 基本營養素需求,「簡易營養量計算表」因應而生。因使用 上簡單便利,亦考量同業於菜單設計時所遇到的困擾與營養 量計算之繁鎖,故提供本計算表置於「中華民國營養師公會 全國聯合會全球資訊網站\檔案下載區」供本會會員免費下載 使用。此計算表為初版,仍很大改善空間,全聯會網站設有 討論分享區\簡易營養量計算表討論與分享 敬請各位營養先 進及電腦高手提供寶貴意見,使本表功能更臻完善!

## 說 明

- · 營養成分資料來自行政院衛生署「台灣地區食品營養 成分資料庫」,僅做營養量約略估算依據,請勿用作 其他營利用途。
- 目前衛生署食品資訊網下載資料針對一般民眾並無提供碘、氟、硒、維生素D、葉酸、泛酸、生物素、膽素等營養素。
- 因該資料庫使用之名稱與慣用之食材名稱略有不同, 故尚無法做到輸入食材名稱可自動帶出編號,所以多 一道步驟,請包涵。
- 考慮各領域營養師都可能用到此計算表,因此DRIs 值請依您服務的對象自行輸入。
- · 若您對excel不熟,可依此ppt檔操作。

安全性警告

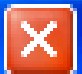

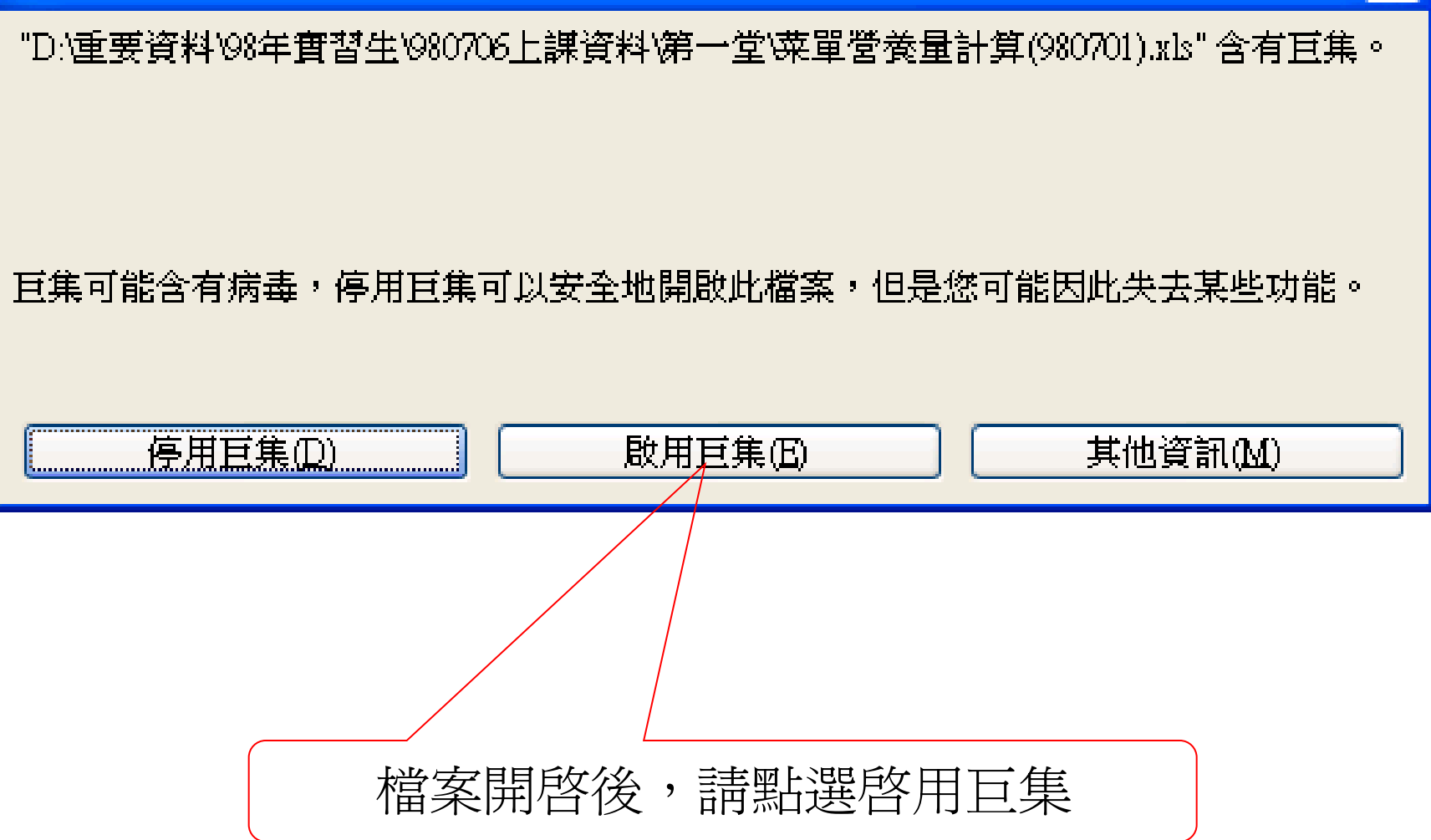

| s M                                                            | істо | soft Excel - | 簡易菜單營養   | <b>種計算檔(980</b> | 821)   |                 |              |    |              |                      |            |                      |                                            |         |         |           | _          |     | × |
|----------------------------------------------------------------|------|--------------|----------|-----------------|--------|-----------------|--------------|----|--------------|----------------------|------------|----------------------|--------------------------------------------|---------|---------|-----------|------------|-----|---|
| Ø)                                                             | 檔算   | R(E) 編輯(     | E) 檢視(V) | 插入(1) 格式        | (Q) Iļ | to i            | 資料(D)        | 袳  | 1窗(型)        | 说明( <u>H</u> )       |            |                      |                                            | 輸入需     | 要解答的    | 問題        | •          | - 8 | × |
|                                                                | 2    | 🖬 🖪 🔒        | 🖪 🖪   🖑  | ۵ 🔏 🛴 ۹         | 🖺 🔻 🍕  | 19              | - (°) -      |    | δ τ τ        | 🕴 🗛   🛍 🤘            | 100        | )% 🚽 🤇               |                                            |         |         |           |            |     |   |
| 新細明體 - 12 - B I U   三 三 三 三 四   \$ % , *** 🖓 🖆 譯   🖽 - 🌭 - 🗛 - |      |              |          |                 |        |                 |              |    |              |                      |            |                      |                                            |         |         |           |            |     |   |
|                                                                | 1    | 12 🗠         | 200      | 2 🗄 🖻           | ₩√ 回覆  | 變更( <u>C</u> ). | 結束           | 檢閲 | I(N)         |                      |            |                      |                                            |         |         |           |            |     |   |
| L73 • f                                                        |      |              |          |                 |        |                 |              |    |              |                      |            |                      |                                            |         |         |           |            |     |   |
|                                                                | A    | В            | С        | D               | E      | F               | G            | H  | Ι            | J                    | K          | L                    | М                                          | N       | 0       | Р         | Q          | R   | ^ |
| 1                                                              |      | 語零           |          |                 | 菜軍     | 廢               | 實            |    |              |                      | 全          | 熬量                   | 水分                                         | 粗蛋白     | 粗脂肪     | 碳水化<br>合物 | 粗繊維        | 甚食機 | Ī |
| 2                                                              |      |              |          |                 | 訂購量    | 棄               | 際            |    |              |                      | 日          |                      |                                            |         |         | 014       |            |     |   |
| 3                                                              | 登別   | 査科庫編號        | 菜名       | 食材              | (公文)   | 率               | 量            | 餐別 | 资料水场量        | <b>査科庫</b> 材料名翻      | 重量<br>(EP) | (kcal)               | (g)                                        | #DIV/0! | #DIV/0! | #DIV/0!   | (g)        | (g) |   |
| 4                                                              |      |              |          |                 |        | ####            | ₿N/A         |    |              | FN/A                 |            |                      |                                            |         |         |           |            |     |   |
| 5                                                              |      |              |          |                 |        | ####            | <b>#</b> N/A |    |              | fn/a                 |            | 共                    | 之父凶                                        | -       | ┎<br>╋  | 至次        | <u>本</u> に |     |   |
| б                                                              |      |              |          |                 |        | ####            | <b>#</b> N/A |    |              | fn/a                 |            | 更t<br>設 <sup>-</sup> | り、「「「「」」の「「」の「」の「」の「」の「」の「」の「」の「」の「」の「」の「」 | 匹回      | ユタス     | う 貝       | //+<br>· , |     |   |
|                                                                |      |              |          |                 |        | ####            |              |    |              |                      |            | 甲町ノ                  | へ烦                                         | ,取      | マクト     |           | $\wedge$   |     |   |
| 7                                                              | _    |              |          |                 |        |                 |              |    |              |                      |            | <b>N</b>             | 7                                          | 0種      | 食材      | F         |            | )   |   |
| 8                                                              |      |              |          |                 |        | ####            | ₿N/A         |    |              | #N/A                 |            |                      |                                            |         |         |           |            |     |   |
| 9                                                              |      |              |          |                 |        | ####            | ₩N/A         |    |              | ₽N/A                 |            |                      |                                            |         |         |           |            |     |   |
| 10                                                             |      |              |          |                 |        | ####            | <b>#</b> N/A |    |              | <b>#</b> N/A         |            |                      |                                            |         |         |           |            |     |   |
| 11                                                             |      |              |          |                 |        | ####            | <b>#</b> N/A |    |              | #N/A                 |            |                      |                                            |         |         |           |            |     |   |
| 12                                                             |      |              |          |                 |        | ####            | ₩N/A         |    |              | <b>#</b> N/A         |            |                      |                                            |         |         |           |            |     |   |
| 4 4                                                            | •    | N \Sheet2,   | (常用項目營   | 養量(與DRIs        | 比較入記   | ####<br>算/      | #N/A         |    |              | atini/A              |            | <                    |                                            |         |         |           |            | >   | ~ |
| 繪區                                                             | 3(R) | • 🗟   快取     | / →(U)楽圖 |                 |        | 1 🕄 🛛           | 3 🔏          | &  | • <u>4</u> • | <mark>A</mark> - ≡ ≡ | ₽          | 1 🗊 📮                |                                            |         |         |           |            |     |   |
| ,                                                              | ٠    | ×;:          | ! ? [    | ſ (【#           | % &    | * *             | ( O          | 0  |              | × ÷                  | <          | > = \$               | ¥€℃                                        | ; mm cm | km kg   | cc 💂      |            |     |   |
| 就緒                                                             |      |              |          |                 |        |                 |              |    |              |                      |            |                      |                                            |         |         | N         | JM         |     |   |

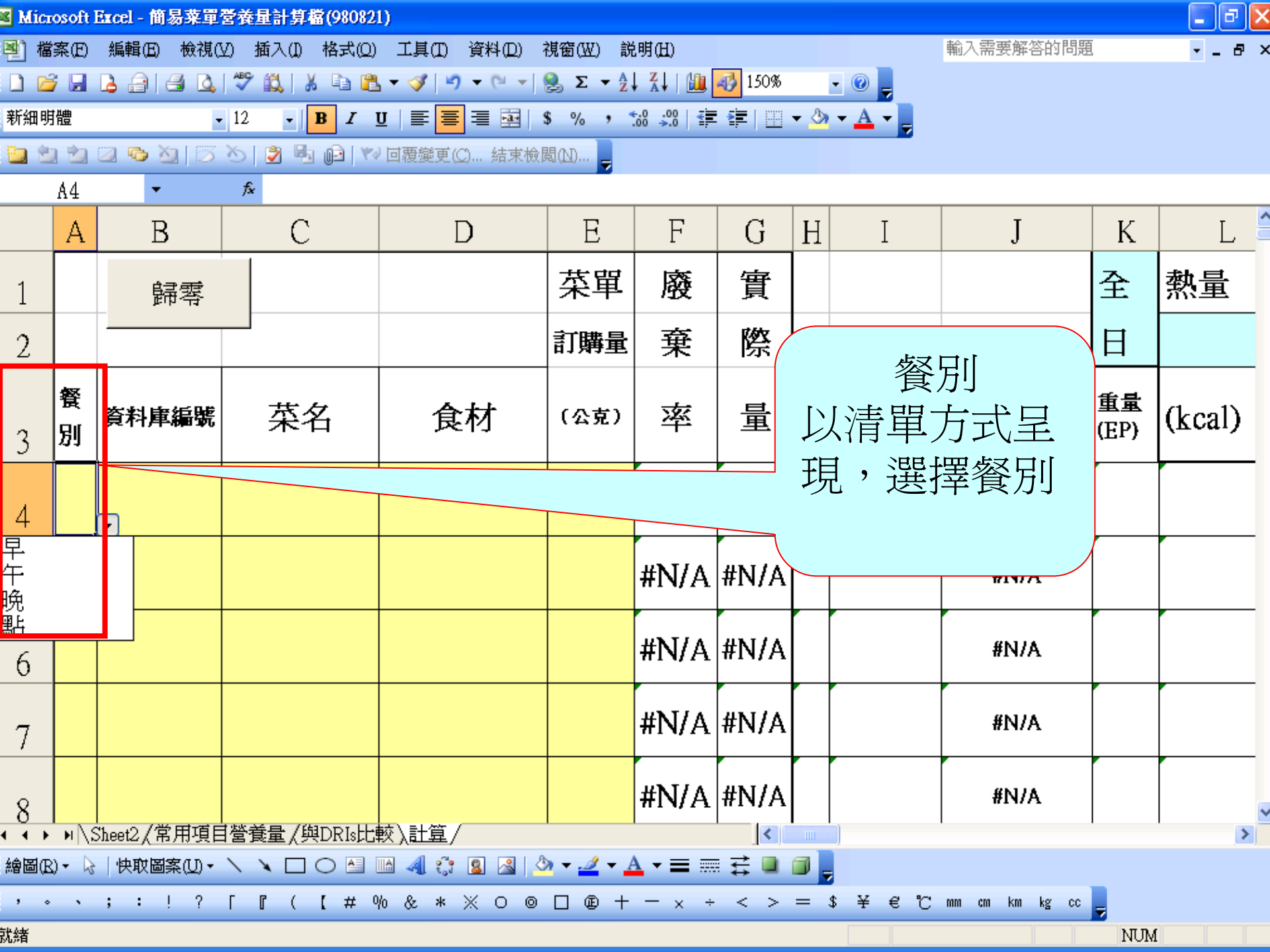

| Microsoft Excel - 簡易菜單營養量計算檔(980821)          |                    |             |                                       |               |                             |                |        |                  |                |                |            |        |  |  |
|-----------------------------------------------|--------------------|-------------|---------------------------------------|---------------|-----------------------------|----------------|--------|------------------|----------------|----------------|------------|--------|--|--|
| 劉檔                                            | 謠(E)               | 編輯(E) 檢視(   | 20) 插入(1) 格式(Q)                       | ) 工具(I) 資料(D) | 視窗(W) 説                     | 2明(H)          |        |                  |                | 輸入需要解答的問題      | Į          | 8 ×    |  |  |
| 🗋 😂 🛃 🛃 🚳 💁 🖏 🖏 🖏 🖓 🛍 🛍 🕶 🏈 🕶 🔍 🚽 😒 Σ 🗕 🤮 Σ 🗤 |                    |             |                                       |               |                             |                |        |                  |                |                |            |        |  |  |
| 新細明體 - 12 - 12 - 12 - 12 - 12 - 12 - 12 - 1   |                    |             |                                       |               |                             |                |        |                  |                |                |            |        |  |  |
| 10 2 2 2 2 2 2 2 2 2 2 2 2 2 2 2 2 2          |                    |             |                                       |               |                             |                |        |                  |                |                |            |        |  |  |
|                                               | <b>F</b> 5         | •           | ≉ =VLOOKUP                            | (15,常用項目營着    | €量!\$A\$1;                  | : \$AA\$150    | )1,27) | 1                |                |                |            |        |  |  |
|                                               | A                  | В           | С                                     | D             | E                           | F              | G      | H                | Ι              | J              | K          | L      |  |  |
| 1                                             |                    | 歸零          |                                       |               | 菜單                          | 廢              | 實      |                  |                |                | 全          | 熱量     |  |  |
| 2                                             |                    |             |                                       |               | 訂購量                         | 棄              | 際      |                  |                |                | 日          | #N/A   |  |  |
| 3                                             | 餐<br>別             | 資料庫編號       | 菜名                                    | 食材            | (公克)                        | 率              | 量      | <b>餐</b><br>別    | 資料庫編號          | 資料庫材料名種        | 重量<br>(EP) | (kcal) |  |  |
| 4                                             | 早                  |             | 番茄炒蛋                                  | 蕃茄            | 50                          | #N/A           | #N/A   | 早                |                | #N/A           | #N/A       | #N/A   |  |  |
| 5                                             |                    |             |                                       | 雞蛋            | 蛋 30 <sup>0</sup> #N/A #N/A |                |        |                  | 輸入 A #         |                |            |        |  |  |
| 6                                             |                    |             |                                       |               | #NI/A                       | #N/A           |        | 菜名 <b>8</b><br>單 | &食材&孕<br>訂購量   |                |            |        |  |  |
| 7                                             |                    |             |                                       |               |                             | #N/A           | #N/A   |                  |                |                |            |        |  |  |
| 8                                             |                    | ΉοσtΩ /賞田頂F | · · · · · · · · · · · · · · · · · · · | 藤、計筒/         |                             | #N/A           | #N/A   |                  |                | #N/A           |            |        |  |  |
| 繪圖(F                                          | ⊆/  ™<br>≶]   + (§ | 快取圖案(U)▼    |                                       | ₩ <u>₩</u>    | 3» + 🦽 + 1                  | <u>↓</u> - = = | <br>   |                  |                |                |            |        |  |  |
| , .                                           |                    | ; : ! ?     |                                       | % & * % 0 @   |                             | - x ÷          | < >    | =                | \$<br>\$ ¥ € ℃ | mm cm km kg cc |            |        |  |  |
| 光绪                                            |                    |             |                                       |               |                             |                |        |                  |                |                | NT IM      |        |  |  |

| ■ Microsoft Excel - 簡易菜單營養量計算檔(980821) |              |                            |                    |                 |                |                      |                        |                   |                          |            |           |        |           |  |  |  |  |
|----------------------------------------|--------------|----------------------------|--------------------|-----------------|----------------|----------------------|------------------------|-------------------|--------------------------|------------|-----------|--------|-----------|--|--|--|--|
| :2                                     | 檔案(E) 編      | 輯(E) 檢視(M) 插2              | 入(1) 格式(0          | )) 工具(I         | ) 資料(D)        | 視窗(W)                | 説明(H)                  |                   |                          |            | 8 ×       |        |           |  |  |  |  |
| 1                                      | 🞽 🖬 🔒        | a a 🛯 🕫                    | 1 X 🗈 🕻            | 🛃 🕶 🝼 🛛         | L) - (L -      | 😣 Σ 🔻                | 2   X   🛍 🍕            | 100%              | • 🕜 📮                    |            |           |        |           |  |  |  |  |
|                                        |              |                            |                    |                 |                |                      |                        |                   |                          |            |           |        |           |  |  |  |  |
|                                        |              |                            |                    |                 |                |                      |                        |                   |                          |            |           |        |           |  |  |  |  |
| : 💷                                    | 4904         |                            |                    | Y 1942989       | 2(2) #1.70%    |                      |                        |                   |                          |            |           |        |           |  |  |  |  |
|                                        | A384         | ▼ <i>]</i> ×               | E084400            | _               |                |                      |                        |                   |                          | -          |           |        |           |  |  |  |  |
| <u> </u>                               | A            | B                          |                    | D               | E<br>Marter és | H<br>And the state   | Li<br>THE LE VIL A HIM | H<br>1017 GMB 444 | 1 <del>35</del> & 646 64 | J<br>t= A  | K K       | └      | M中表E      |  |  |  |  |
|                                        | 1代1時         | 食物名稱                       |                    | 水分              | 柤蛋日            | 粗脂肪                  | <u> </u>               | 粗痲維               | 唐食纈維                     | 灰分         | 1997日198日 | 離生系科双刀 | #EE 兼E    |  |  |  |  |
| 2                                      | -            |                            | /l= 1)             | (.)             | (.)            | (.)                  | Ψ<br>(·)               | (.)               | (.)                      | (.)        | ( .)      | (DD)   |           |  |  |  |  |
| 3                                      | TOPOCOO      | 177 to 1                   | (Kcal)             | (g)<br>197      | (g)            | (g)<br>05            | (g)                    | (g)               | (g)<br>25                | (g)<br>5 P | (mg)      | (KE)   | (a missi  |  |  |  |  |
| 380                                    | E080000      | 1作米                        | 28                 | - 87            | 1.5            | 0.5                  | 5.2                    | 1.1               | 3.5                      | 2.8        | missing   | 29.2   | missi     |  |  |  |  |
| 381                                    | E081400      | <b>時</b> 1月以               | 10                 | 93              | 1.1            | 0.2                  | 3.1                    | 0.2               | 1.3                      | 2.7        | missing   | )      | missi     |  |  |  |  |
| 382                                    | E082400      | <b>劉</b> 永<br>七 5          | 14                 | 90.6            | 0.9            | 0.4                  | 2.2                    | 0.9               | 1.9                      | 5.9        | missing   | b./    |           |  |  |  |  |
| 181                                    |              |                            | 82                 | 73.9            | <u>구</u>       |                      |                        |                   |                          |            | ()        |        | 0.0       |  |  |  |  |
| 384                                    | E084400      | 【<br>番加<br>二 # # # # # # # | 26                 | 92.9            | 目『行            | 目『                   |                        |                   |                          |            |           |        |           |  |  |  |  |
| 385                                    | E084402      | 番加罐頭                       | 34                 | 89.8            | 複製到            | 複製到『計算』表之「資料庫編號」欄    |                        |                   |                          |            |           |        |           |  |  |  |  |
| 386                                    | E084501      | 番茄汁                        | 21                 | 93.8            |                |                      |                        |                   |                          |            |           | -      | missi     |  |  |  |  |
| 387                                    | E085500      | 大心介采                       | 88                 | 95.7            |                |                      |                        |                   |                          |            |           |        | missi     |  |  |  |  |
| 388                                    | E086500      |                            | 124                | 72.3            | 2.8            | 3.4                  | 20.6                   | 0.7               | 3.3                      | 0.9        | missing   | 20     | missi     |  |  |  |  |
| 389                                    | E087600      | 山斤采                        | 27                 | 92.6            | 2.8            | 2.2                  | 0.4                    | 3.6               | 1.7                      | 2          | missing   | 663.7  | missi     |  |  |  |  |
| 390                                    | E088600      | 山樂                         | 73                 | 82.1            | 1.9            | 2.2                  | 12.8                   | 0.3               | 1                        | 1          | missing   | 0      | missi     |  |  |  |  |
| 391                                    | E089600      | 日皮蛇瓜                       | 19                 | 94.5            | 1.4            | 0.3                  | 3.2                    | 0.6               | 1.2                      | 0.6        | missing   | 20     | missi     |  |  |  |  |
| 392                                    | E090600      | 日鳳糸                        | 27                 | 91.5            | 2              | 0.4                  | 4.8                    | 3.3               | 3.3                      | 1.3        | missing   | 573.3  | missi     |  |  |  |  |
| 393                                    | E091600      | 角糸                         | 41                 | 87.3            | 2.7            | 0.5                  | 7.7                    | 1.8               | 6.l                      | 1.9        | missing   | 810    | missi     |  |  |  |  |
| 394                                    | E092600      | 豆瓣糸                        | 21                 | 93.1            | 2.2            | 0.3                  | 3.2                    | 0.3               | 2                        | 1.3        | missing   | 688.3  | missi     |  |  |  |  |
| 395                                    | E093600      | <u> 芥藍菜嬰</u>               | 26                 | 92.2            | 2.2            | 0.5                  | 4.2                    | 1                 | 2.6                      | 0.9        | missing   | 6.7    | missi     |  |  |  |  |
| <u>396</u>                             | E094600      | 青菇 <br> 八 常田項日登養量          | I 50<br>₽ 7₽₽DRIsH | - 86.5<br>∵較/計算 | 2.5            | l 1.ń                | 7.7                    | 1.7               | 3.3                      | 1.7        | missing   | 1176.7 | ∣ missi ≚ |  |  |  |  |
| 論語                                     | ∄(R) - 🕞 🗆 🛤 |                            |                    |                 |                | ðn <del>+</del> .⊿ + | A • = = =              | ₹                 |                          | ,          |           |        |           |  |  |  |  |
|                                        |              | • 1 2 F P                  | ( ! #              | 06 P            |                |                      |                        |                   | • ¥ 2                    | 27 mm am   | km ka co  |        |           |  |  |  |  |
| · ·                                    | · · ,        | • : :                      | (1#                | 70 OZ #         |                |                      | ×÷                     | ~ / =             | <b>→</b> + ∈             |            | NII Ng CC |        |           |  |  |  |  |
| <b></b> 新精                             |              |                            |                    |                 |                |                      |                        |                   |                          |            |           | NOM    |           |  |  |  |  |

🛛 Microsoft Excel - 簡易菜單營養量計算檔(980821)

\*貼上「資料庫編號」,廢棄率會自動帶出。
\*會自動計算 實際量 = 菜單訂購量×(1-廢棄率)
\*營養量(白色網底部份)自動計算

| E10 |        | 10       | <b>▼</b>  | Ř         |      |             |             |    |               |                |                |        |        |         |       |           |         |        |   |  |  |  |
|-----|--------|----------|-----------|-----------|------|-------------|-------------|----|---------------|----------------|----------------|--------|--------|---------|-------|-----------|---------|--------|---|--|--|--|
|     | А      | В        | С         | D         | Е    | F           | G           | Η  | Ι             | J              | K              | L      | М      | N       | 0     | Р         | Q       | R      | ^ |  |  |  |
| l   |        | 歸零       |           |           | 菜軍   | 廢           | 實           |    |               |                | 全              | 熬量     | 水分     | 粗蛋白     | 粗脂肪   | 碳水化<br>合物 | 粗繊維     | 膳食機    |   |  |  |  |
| 2   |        |          |           |           | 訂購量  | 棄           | 際           |    |               |                | 日              | 81.20  | 144.85 | 6.97    | 3.30  | 6.28      | 0.70    | 2.0    |   |  |  |  |
| 3   | 餐<br>別 | 資料庫編號    | 菜名        | 食材        | (公克) | 率           | 量           | 餐別 | 亨利申延登         | 資料庫材料<br>名稱    | 重量<br>(EP)     | (kcal) | (g)    | 34.3%   | 36.6% | 30.9%     | (g)     | (g)    |   |  |  |  |
| 4   | 早      | E084400  | 番茄炒蛋      | 蕃茄        | 50   | 2%          | 49          | 早  | E084400       | 蕃茄             | 49             | 12.74  | 4      | 0.44    | 0.10  | 2.70      | 0.29    | 0.5    |   |  |  |  |
| 5   | 早      | K007300  |           | 蛋         | 30   | 12%         | 26          | 早  | K007300       | 雞蛋             | 26             | 37.49  |        | 3.19    | 2.61  | 0.08      | missing | missir |   |  |  |  |
| б   | 午      | 1026400  | 三色肉片      | 豬肉片       | 20   | 30%         | 14          | ዣ  | 1026400       | 豬後腿瘦肉          | 14             | 15.96  |        | 2.90    | 0.39  | 0.41      | missing | missir |   |  |  |  |
| 7   | 午      | G001400  |           | 木耳        | 10   |             | 10          | ዣ  | G001400       | 木耳             | 10             | 3.     |        | 0.09    | 0.03  | 0.77      | 0.09    | 0.6    |   |  |  |  |
| 8   | 午      | E002400  |           | 紅蘿蔔       | 15   | 12%         | 13          | ዣ  | E002400       | 胡蘿蔔            | 13             |        |        | 0.15    | 0.07  | 1.03      | 0.12    | 0.3    |   |  |  |  |
| 9   | 午      | E040400  |           | 西洋芹       | 50   |             | 50          | Ŧ  | E040400       | 美國芹菜           | 50             |        |        | 0.20    | 0.10  | 1.30      | 0.20    | 0.5    |   |  |  |  |
| 10  |        |          |           |           |      | ####        | <b>#N/A</b> |    |               | #N/A           | 藍色網底爲所有食材之營養量總 |        |        |         |       |           |         |        |   |  |  |  |
| 11  |        |          |           |           |      | ####        | ₿N/A        |    |               | #N/A           | 計。若想知道各餐之營養量,請 |        |        |         |       |           |         |        |   |  |  |  |
| 12  |        |          |           | $\bigcap$ |      | ####        | ₿N/A        |    |               | #N/A           | 點              | 選『與    | DRIS   | 比較      | 1     |           |         |        | ~ |  |  |  |
| H 4 | •      | ▶\說明/    | 常用項目營養    | 量(與DRIs比  | 較人計  | 篁/          | -           | -  | -             |                |                |        |        |         |       |           |         |        |   |  |  |  |
| 繪圖  | (R) ·  | • 🗟   快取 | (圖案(U)▼ / |           |      | (; <b>8</b> | 3           | 8  | • <b>- </b> - | <u>A</u> - ≡ ≡ | ₽.             |        |        |         |       |           |         |        |   |  |  |  |
| ; , | ٠      | × ; :    | ! ? F     | ſ ( [ #   | % &  | * ※         | 0           | 0  |               | - — × ÷        | <              | > = \$ | ¥€°    | C mm cm | km kg | cc 🗕      |         |        |   |  |  |  |
| 就緒  |        |          |           |           |      |             |             |    |               |                |                |        |        |         |       | CAPS N    | UM      |        |   |  |  |  |

- • 🛛

σ×

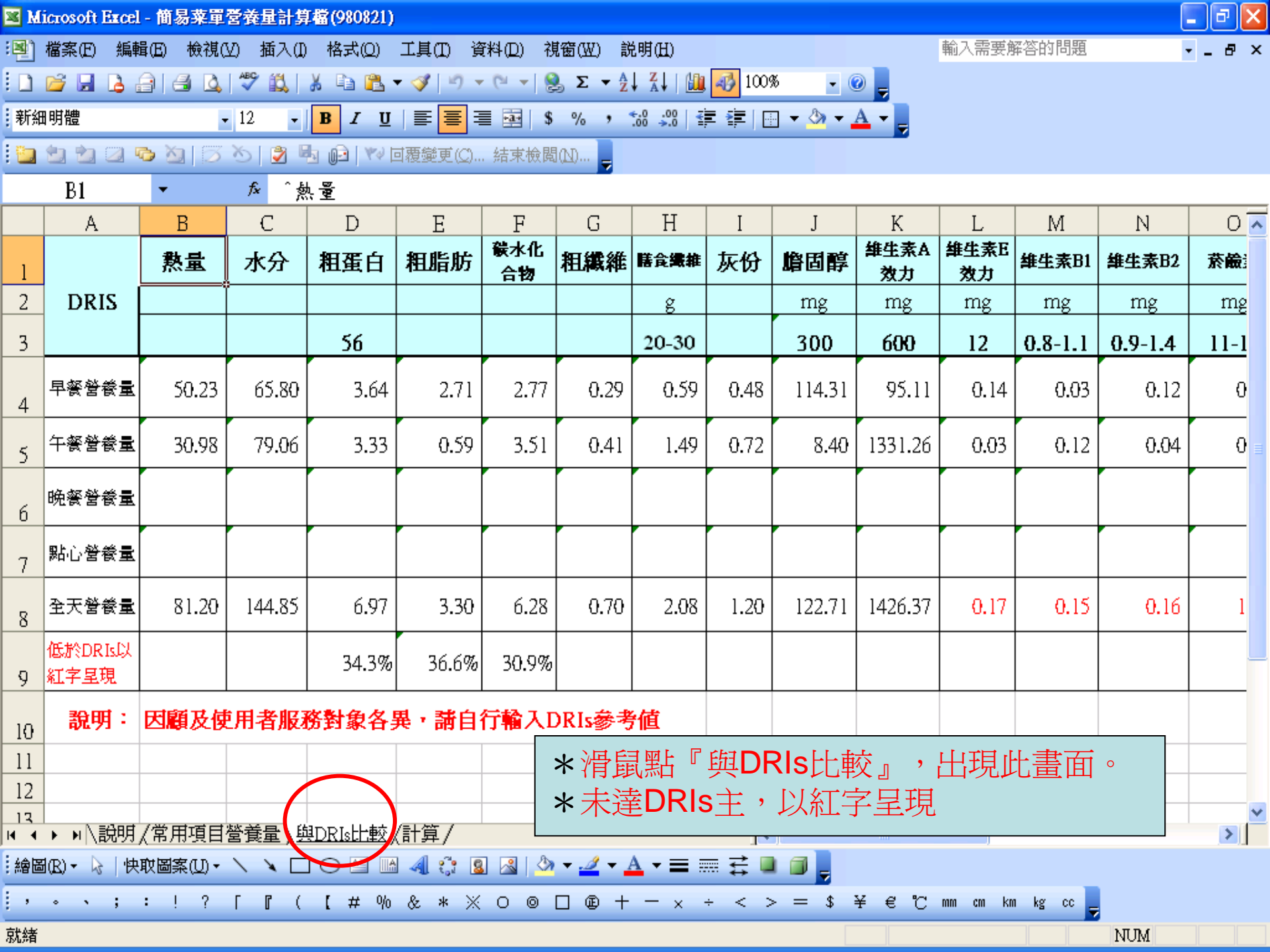

| s Mi                                                        | Microsoft Excel - 簡易菜單營養量計算檔(980821) |                                              |            |           |             |         |             |    |              |                |            |        |     |         |         | ×               |     |     |   |
|-------------------------------------------------------------|--------------------------------------|----------------------------------------------|------------|-----------|-------------|---------|-------------|----|--------------|----------------|------------|--------|-----|---------|---------|-----------------|-----|-----|---|
| ¥)                                                          | 檔案                                   | K(E) 編輯(                                     | E) 檢視(V)   | 插入(1) 格式  | (Q) I,      | t (I) j | 資料(D)       | Ŕ  | 現窗(W) 🏮      | 説明( <u>H</u> ) |            |        |     | 輸入需:    | 要解答的鬥   | 問題              | •   | - 8 | × |
|                                                             |                                      |                                              |            |           |             |         |             |    |              |                |            |        |     |         |         |                 |     |     |   |
| 新細明體 - 12 - 12 - 12 王 三 三 三 三 三 三 三 14 % , 14 🖓 🖓 🗐 🐨 🖓 - ▲ |                                      |                                              |            |           |             |         |             |    |              |                |            |        |     |         |         |                 |     |     |   |
| 🧾 🔄 🖄 🖉 🏊 🌀 🏷 📴 崎 🕪 🕼 🕸 🥵 🥵 🖓 🖏 🤹 🖏 👘 🖓 回覆變更(Q) 結束檢閲(Q) 🦕   |                                      |                                              |            |           |             |         |             |    |              |                |            |        |     |         |         |                 |     |     |   |
|                                                             | A                                    | <u>،</u> 4                                   | <b>→</b> j | fx        |             |         |             |    |              |                |            |        |     |         |         |                 |     |     |   |
|                                                             | A                                    | В                                            | С          | D         | E           | F       | G           | Η  | Ι            | J              | K          | L      | М   | N       | 0       | P               | Q   | R   | ^ |
| 1                                                           |                                      | 歸零                                           |            |           | 菜單          | 廢       | 實           |    |              |                | 全          | 熬量     | 水分  | 粗蛋白     | 粗脂肪     | 儼水化<br>合物       | 粗繊維 | 膳食機 |   |
| 2                                                           |                                      |                                              |            |           | 訂購量         | 棄       | 際           |    |              |                | 日          |        |     |         |         |                 |     |     |   |
| 3                                                           | 餐<br>別                               | 査科庫編號                                        | 名          | 食材        | (公文)        | 率       | 量           | 餐別 | <u> </u>     | 資料庫材料<br>名稱    | 重量<br>(EP) | (kcal) | (g) | #DIV/0! | #DIV/0! | #DIV/0!         | (g) | (g) |   |
| 4                                                           |                                      | <b>-</b>                                     |            |           |             | ####    | <b>#N/A</b> |    |              | #N/A           |            |        |     |         |         |                 |     |     |   |
| 5                                                           |                                      |                                              |            |           |             | ####    | <b>#N/A</b> |    |              | ₩N/A           |            |        |     |         |         |                 |     |     |   |
| б                                                           |                                      | ·<br>一 · · · · · · · · · · · · · · · · · · · | 新計算書       | 1. 他菜單    | 時,          | 影得      | Ę ſį        | 掃  |              | ₩N/A           |            |        |     |         |         |                 |     |     |   |
| 7                                                           |                                      | 零』                                           | ,可清除       | 余全部資      | 料           |         | - •         | 1. |              | ₩N/A           |            |        |     |         |         |                 |     |     |   |
| 8                                                           |                                      |                                              |            |           |             | ####    | ₽N/A        |    |              | ₩N/A           |            |        |     |         |         |                 |     |     |   |
| 9                                                           |                                      |                                              |            |           |             | ####    | #N/A        |    |              | ₩N/A           |            |        |     |         |         |                 |     |     |   |
| 10                                                          |                                      |                                              |            |           |             | ####    | ₩N/A        |    |              | ₩N/A           |            |        |     |         |         |                 |     |     |   |
| 11                                                          |                                      |                                              |            |           |             | ####    | ₩N/A        |    |              | #N/A           |            |        |     |         |         |                 |     |     |   |
| 12                                                          |                                      |                                              |            |           |             | ####    | #N/A        |    |              | #N/A           |            |        |     |         |         |                 |     |     | ~ |
| • •                                                         | •                                    | ▶\說明/                                        | 常用項目營養     | 養量/與DRIs比 | <b>☆</b> λ註 | 篂/      |             |    |              |                | •          |        |     |         |         |                 |     | >   |   |
| 繪區                                                          | (R) •                                | - 🗟   快取                                     | 【圖案(U)▼ \  |           |             | C 1     | 3 🔏         | 8  | <u>+ 4</u> + |                | ₽          |        |     |         |         |                 |     |     |   |
| ,                                                           | ۰                                    | · ; :                                        | ! ? F      | ſ (【#     | % &         | * *     | 0           | 0  |              | × ÷            | <          | > = \$ | ¥€° | C mm cm | km kg   | <sup>cc</sup> = |     |     |   |
| 犹緒                                                          |                                      |                                              |            |           |             |         |             |    |              |                |            |        |     |         |         | N               | UM  |     |   |

机箱